## 退会手続き方法(会員限定マイページ)

JSSX ホームページを開き、「会員限定マイページ」をクリックし ID とパスワードを入力します。ID、パ スワードを失念した方は日本薬物動態学会事務局 <u>maf-jssx@mynavi.jp</u> までお問い合わせ下さい。

| C | A ☐ https://service.kktcs.c | cojp/smms2/loginmember/jssx       | P                                          | Aø -      | ☆ ¥         | 러    | 3 0 | ) (* | Ē | 83 |  |
|---|-----------------------------|-----------------------------------|--------------------------------------------|-----------|-------------|------|-----|------|---|----|--|
|   | U inge                      | 会員限気<br>ログイン<br>パスワー              | Eページログイン<br>nD:<br>- F:<br>- ワードを忘れた方は、こちら |           |             |      |     |      |   |    |  |
|   |                             | Powered By SMMS Copyright(c) TOKY | O COMPUTER SYSTEM CO.,L                    | .TD.All R | ights Resen | ved. |     |      |   |    |  |

会員限定マイページが表示されたら左上の会員メニューから退会手続きを選択下さい。

| <ul> <li>         ・          ・          ・</li></ul>                                                                                         |       |      |                 |       |      |            | -                           | -          | ð     | ×        |
|----------------------------------------------------------------------------------------------------|-------|------|-----------------|-------|------|------------|-----------------------------|------------|-------|----------|
| $\leftrightarrow \rightarrow \mathbb{C}  \textcircled{a}  \text{https://service.kktcs.co.jp/smms2/core/LoginMember.htm} \qquad A^{\otimes}$ | ☆     | R    | <mark>.8</mark> | 3     | C)   | £≞         | œ                           | ₹ <b>6</b> |       | <b>Q</b> |
| J <u>SSX</u>                                                                                                    |       |      | ۹۲<br>۲         | うこそ 仙 | 山田哲言 | 日本<br>ちん ロ | 語 <mark> Engl</mark><br>グアウ | ish<br>⊦   |       | Î        |
| 会員メニュー▼                                                                                                    |       |      |                 |       |      |            |                             |            |       | L        |
| ③お <sup>会員メニュー</sup>                                                                                                    |       |      |                 |       |      |            |                             |            |       | L        |
| お知らせ                                                                                                    |       |      |                 |       |      |            |                             |            |       |          |
| 202 登録情報閲覧                                                                                                    |       |      |                 |       |      |            |                             |            |       |          |
| 第3: 請求入金情報閲覧 録を開始しました!                                                                                                    |       |      |                 |       |      |            |                             |            |       |          |
| 役職就任歴閲覧<br>詳細<br>http 登録情報変更                                                                                                    |       |      |                 |       |      |            |                             |            |       |          |
| 選挙情報<br>JSS<br>格で <u>参加行車閲覧</u><br>は、参加登録ページで"Non-member"を選択していただき、次のページでJSSX会                                                              | 員用のコ- | ードをフ | 入力して            | ていただ  | くこと  | で、会員       | 価                           |            |       |          |
| (月) 退会手続き                                                                                                    |       |      |                 |       |      |            |                             |            |       | L        |
| JSSX会員用のコード:JSMEM24                                                                                                    |       |      |                 |       |      |            |                             |            |       |          |
| 2024-01-22 <b>専務局からの通知</b>                                                                                                    |       |      |                 |       |      |            |                             |            |       |          |
| 会員メニュー「金球情報変更」より、会員情報の更新をお願いいたします。                                                                                                    |       |      |                 |       |      |            |                             |            |       |          |
|                                                                                                    |       |      |                 |       |      |            |                             |            | 12.54 |          |
| Q 校索 🥙 🖷 🔮 🖷                                                                                                    |       |      |                 |       | ~ A  | 1          | (1)) (1)                    | 2024/      | 02/05 | ÷.       |

【退会手続き画面】

## ▼未納無し

「退会希望時期」をプルダウンで選択。

退会理由を記載の上、「退会確認画面へ」ボタンをクリック。

| J <u>88X</u>            |                                      |
|-------------------------|--------------------------------------|
|                         |                                      |
| 会員メニュー                  | 退会手続き                                |
| お知らせ<br>登録情報閲覧          | ●●●●●●●●●●●●●●●●●●●●●●●●●●●●●●●●●●●● |
| 請求入金情報閲覧<br>役職就任歴閲覧     | 退会希望時期 V                             |
| 登録情報変更<br>選挙情報          | 退会理由                                 |
| 参加行 <b>事閲覧</b><br>退会手続き |                                      |
| JSSX総会出欠登録              |                                      |
|                         | 退会確認画面へ                              |

内容をよく確認し、「退会申請」ボタンをクリック。

| JSSX       |                                                                                                    |      |
|------------|----------------------------------------------------------------------------------------------------|------|
| 会員メニュー     |                                                                                                    |      |
| 会員メニュー     | I construction of the second second se |      |
| お知らせ       |                                                                                                    |      |
| 登録情報閲覧     | 「下記の「退会申請」ボタンを押すと、退会申請処理が実行されます。     よろしけわば 「退会申請」ボタンを押して下さい                                                                                                    |      |
| 請求入金情報閲覧   |                                                                                                    |      |
| 役職就任歴閲覧    | 退会希望時期即時                                                                                                    |      |
| 登録情報変更     | 退会理由 2022年3月31日を以て退職するため。                                                                                                    |      |
| 選挙情報       | ++                                                                                                    | 旧合由誌 |
| 参加行事閲覧     | +1220                                                                                                    | 返去中朝 |
| 退会手続き      |                                                                                                    |      |
| JSSX総会出欠登録 |                                                                                                    |      |
|            |                                                                                                    |      |

以下の画面になれば退会申請完了です。後日事務局より退会手続き完了のメールをお送りします。

| J <u>ssx</u> |                                                                                                    |
|--------------|----------------------------------------------------------------------------------------------------|
| 会員メニュー       |                                                                                                    |
| 会員メニュー       | 1                                                                                                    |
| お知らせ         |                                                                                                    |
| 登録情報閲覧       | 必要の意味が必要ななないです。     などのでは、     などのでは、      などのでは、      などのでは、      しょうなどのでは、      しょうなどのでは、      しょうなどのでは、      しょうなどのでは、      しょうなどのでは、      しょうなどのでは、      しょうなどのでは、      しょうなどのでは、      しょうなどのでは、      しょうなが、      しょうなが、 |
| 請求入金情報閲覧     |                                                                                                    |
| 役職就任歴閲覧      |                                                                                                    |
| 登録情報変更       |                                                                                                    |
| 選挙情報         |                                                                                                    |
| 参加行事閲覧       |                                                                                                    |
| 退会手続き        |                                                                                                    |
| JSSX総会出欠登録   |                                                                                                    |

## ▼未納がある場合

会費の未納があるとエラー画面が表示され、手続きができません。未納会費を納めてから手続きをしてく ださい。(会費支払い方法はこちら)

※会費のご入金後、事務局で入金確認を行う必要があります。ご入金いただきましたら、以下の情報を事務局にメール(maf-jssx@mynavi.jp)でご一報ください。

件名:「退会届兼未納会費の入金連絡」

- 1. お名前
- 2. 会員番号(わからなければ生年月日)
- 3. 連絡先メールアドレス
- 4. 退会希望年度
- 5. 退会理由
- 6. 入金日
- 7. 入金額

| J <u>ssx</u> |                                           |
|--------------|-------------------------------------------|
| 会員メニュー       |                                           |
| 会員メニュー       | 退会手続き                                     |
| お知らせ         |                                           |
| 登録情報閲覧       | ● ● 事務局 鈴木様は、未納金額-8,000円がある為、退会手続きが出来ません。 |
| 請求入金情報閲覧     |                                           |
| 役職就任歴閲覧      |                                           |
| 登録情報変更       |                                           |
| 選挙情報         |                                           |
| 参加行事閲覧       |                                           |
| 退会手続き        |                                           |
| JSSX総会出欠登録   |                                           |
|              |                                           |

※当学会では未納会費がある場合は、退会申請されても退会手続きを行えません。退会をご希望の場合は、必ず当該年度の会費を納めていただけますようお願いいたします。(当学会の年度会期は、9月1日~8月31日まで) また遡っての退会もできかねますので、次年度より退会をご希望の場合は、遅くとも前年度の最終月には会費の完納のうえ、ご退会のご意志をフォームまたはメールにて事務局へお届けください。